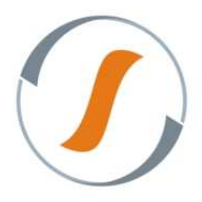

#### Criando Lotes de Alocação

1. Acesse o aplicativo Web do sistema Silt WMS Interprise, conforme imagem abaixo:

| <b>Google</b> | ×                                       |  |
|---------------|-----------------------------------------|--|
| ← ⇒ C fi      | http://192.168.254.160:8080/siltwms-prd |  |

- 2. Para acesso ao sistema informe:
  - ✓ Usuário;
  - ✓ Senha;
  - ✓ Selecione o armazém.

| SILT WMS Er                      | iterprise 6.1.2.2 (16/08/2013 17:35)                    |
|----------------------------------|---------------------------------------------------------|
| Bem-vindo ao 9<br>usuário e senh | SILT WMS Enterprise. Para continuar entre com seu<br>a. |
|                                  |                                                         |
| Usuário:                         | David                                                   |
| Senha:                           | •••••                                                   |
| Armazem:                         | Armazém 🛛 💙                                             |
|                                  |                                                         |
|                                  |                                                         |
|                                  |                                                         |
|                                  | Entrar                                                  |

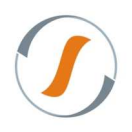

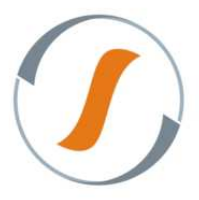

- 3. Acesse o menu Movimentação / Entrada / Gerenciador de Recebimento, para gerenciar os recebimentos das mercadorias.
- 4. Após realizada a Conferência de Entrada pelo Coletor de Dados, selecione a OR (ordem de recebimento) e clique no botão "Gerar Alocação".

| SILT WMS Enterprise 6.1.0.2                                                                                                    |                                                     |                                                                            |                                          |        |                                                            |                                                              |                                           | Seja b       | em vindo, DAVID - Sai |  |
|----------------------------------------------------------------------------------------------------|-----------------------------------------------------|----------------------------------------------------------------------------|------------------------------------------|--------|------------------------------------------------------------|--------------------------------------------------------------|-------------------------------------------|--------------|-----------------------|--|
| Navegação «                                                                                                    | Tarefas Principais Gerenciar Ordem de Recebimento 🗵 |                                                                            |                                          |        |                                                            |                                                              |                                           |              |                       |  |
| 9 ×                                                                                                    | Gerenciar Ordem de Recebimento                      |                                                                            |                                          |        |                                                            |                                                              |                                           |              |                       |  |
| Cadastro Configuração Configuração Consulta Esteorus                                                                                                    | Exibir Excluir                                      | Acompanhamento     Detaihes Ocorrências Re     Resutado (Web) Resumo (Web) |                                          |        | <ul> <li>✓ Habilitar Rec</li> <li>✓ Liberar com</li> </ul> | Conferência<br>contagem 🛛 🖋 Finalizar<br>divergência 💉 Gerar | Alocaç<br>Gerar Alocação 💥<br>Confirmar 🗙 | ao Impressos |                       |  |
| FastVision                                                                                                    | Ordem de Recebimento 👻                              | Depositante                                                                |                                          | Tipo d | lo Recebimento                                             | Data de Cadastro                                             | Usuário de Cadastro                       | Nota Fiscal  | Classificação         |  |
| Gestao de Contrato                                                                                                    | 1159                                                | GIRAFA CO                                                                  | MERCIO ELETRONICO LTDA - EPP DEPOSITANTE | COM    | PRA                                                        | 12/07/2013 10:33:35                                          | ADRIANA.DOMINGOS                          | 129431       | COMPRA                |  |
| Integração                                                                                                    | 1158                                                | GIRAFA CO                                                                  | MERCIO ELETRONICO LTDA - EPP DEPOSITANTE | COM    | PRA                                                        | 12/07/2013 10:28:30                                          | ADRIANA.DOMINGOS                          | 845049       | COMPRA                |  |
| 🖻 📁 Inventario                                                                                                    | 1133                                                | ALLIED ADV                                                                 | ANCED TECHNOLOGIES S.A DEPOSITANTE       | COM    | PRA                                                        | 10/07/2013 09:54:50                                          | DANYEL.PINHEIRO                           | 331          | COMPRA                |  |
| Monitoramento                                                                                                    | 1132                                                | ALLIED ADV                                                                 | ANCED TECHNOLOGIES S.A DEPOSITANTE       | COM    | PRA                                                        | 10/07/2013 09:54:27                                          | DANYEL.PINHEIRO                           | 330          | COMPRA                |  |
| a 💋 Movimentação                                                                                                    | 1128                                                | ALLIED ADV                                                                 | ANCED TECHNOLOGIES S.A DEPOSITANTE       | сом    | PRA                                                        | 09/07/2013 16:15:43                                          | ADRIANA.DOMINGOS                          | 329          | COMPRA                |  |
| Þ 📁 Lote                                                                                                    | 1095                                                | ALLIED ADV                                                                 | ANCED TECHNOLOGIES S.A DEPOSITANTE       | COM    | PRA                                                        | 03/07/2013 17:54:22                                          | DANYEL, PINHEIRO                          | 29124        | COMPRA                |  |
| Auste     Auste     Auste     Gerenciador de Mapa de A     Gerenciar Ordem de Recet     Convocação Ativa     Destinos Cancelamento de Onc     Gerenciador de Lote     Gerenciador de Packing     Gerenciador de Separacao     Performance de Conferencia     Performance de Separação | 4                                                   | 11                                                                         |                                          |        |                                                            |                                                              |                                           |              |                       |  |
| Produtividade                                                                                                    | 14 4 Pánina 1 de 1                                  | "<br>                                                                      | 🗉 🖂 🗸 🗯 🦳 Eiltrar 👻 🖳 Exibir Todos       |        |                                                            |                                                              |                                           |              | Exibindo 1 - 6 de i   |  |
| Separação Pulmão para Picking                                                                                                    | Comparing Orders de D                               |                                                                            |                                          |        |                                                            |                                                              |                                           |              |                       |  |
| < >                                                                                                    | Gerenciar Ordem de R                                | ecebimento                                                                 |                                          |        |                                                            |                                                              |                                           |              | 1000                  |  |
| Arvore Lista                                                                                                    | 6.1.0.2 TEGMA - RECIFE                              | DAVID                                                                      |                                          |        |                                                            |                                                              |                                           |              | ·••• 0                |  |

5. Clique no botão Exibir no botão "Aguardando Alocação" para exibir a(s) OR's que estão prontas para alocar.

| SILT WMS Enterprise 6.1.0.2 |                                                       |                                                |                         |                        |                     | Seja berr         | vindo, DAVID - Sair |  |  |
|-----------------------------|-------------------------------------------------------|------------------------------------------------|-------------------------|------------------------|---------------------|-------------------|---------------------|--|--|
| Navegação 🔍                 | G Tarefas Principais Gerenciar Ordem de Recebimento 🕅 |                                                |                         |                        |                     |                   |                     |  |  |
| 7 ×                         | Gerenciar Ordem de Recel                              | oimento                                        |                         |                        |                     |                   |                     |  |  |
| 🕨 📁 Cadastro 🔄              | Controle                                              | Acompanhamento                                 | YE.                     | Conferência            |                     | Alocação          |                     |  |  |
| 🕑 📁 Configuração            | Nota Fiscal 1                                         | Produtos 🔲 Detalhes 🔛 Gcorréncias 📃 R          | esumo 🛛 🛷 Habilitar Ree | contagem 🛛 🛷 Finalizar | 🗔 Gerar Alocação 💢  | Excluir Lotes     |                     |  |  |
| 🕨 📁 Consulta                | Exibir 🗙 Excluir                                      | Resultado (Web) Resumo (Web)                   | V Liberar com           | divergência 🛷 Gerar    | 🖌 Confirmar 🕺       | Estornar Alocação | Impressos           |  |  |
| Estoque                     |                                                       |                                                |                         |                        |                     |                   |                     |  |  |
| FastVision                  | STATUS                                                | positante                                      | Tipo do Recebimento     | Data de Cadastro       | Usuário de Cadastro | Nota Fiscal       | Classificação C     |  |  |
| ▷ 📁 Gestao de Contrato      | Todos                                                 | AFA COMERCIO ELETRONICO LTDA - EPP DEPOSITANTE | COMPRA                  | 12/07/2013 10:28:30    | ADRIANA.DOMINGOS    | 845049            | COMPRA              |  |  |
| ▶ 📁 Integração              | Pendente                                              | IED ADVANCED TECHNOLOGIES S.A DEPOSITANTE      | COMPRA                  | 10/07/2013 09:54:50    | DANYEL, PINHEIRO    | 331               | COMPRA              |  |  |
| Inventario                  | Aguardando Alocação                                   | IED ADVANCED TECHNOLOGIES S.A DEPOSITANTE      | COMPRA                  | 10/07/2013 09:54:27    | DANYEL, PINHEIRO    | 330               | COMPRA              |  |  |
| Monitoramento               | Finalizada                                            | IED ADVANCED TECHNOLOGIES S.A DEPOSITANTE      | COMPRA                  | 09/07/2013 16:15:43    | ADRIANA.DOMINGOS    | 329               | COMPRA              |  |  |
| Movimentação                | 1095 A                                                | LLIED ADVANCED TECHNOLOGIES S.A DEPOSITANTE    | COMPRA                  | 03/07/2013 17:54:22    | DANYEL, PINHEIRO    | 29124             | COMPRA              |  |  |

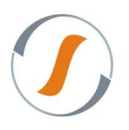

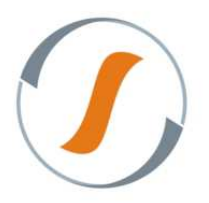

| SILT WMS Enterprise 6.1.0.2                                                                                                    |                                                                 |                                                                             |                                           |              |                                                                                            |                     |                                                                             | Seja bem vindo, DAVID - <b>Sai</b> l  |  |
|----------------------------------------------------------------------------------------------------|-----------------------------------------------------------------|-----------------------------------------------------------------------------|-------------------------------------------|--------------|--------------------------------------------------------------------------------------------|---------------------|-----------------------------------------------------------------------------|---------------------------------------|--|
| Navegação «                                                                                                    | Tarefas Principais Ger                                          | enciar Orde                                                                 | em de Recebimento 🗵                       |              |                                                                                            |                     |                                                                             |                                       |  |
| 9 ×                                                                                                    | Gerenciar Ordem de Recebimento                                  |                                                                             |                                           |              |                                                                                            |                     |                                                                             |                                       |  |
| Cadastro     Configuração     Consulta     Consulta                                                                                                    | Exibir<br>Exibir                                                | e Acompanhamento Produtos Detalhes Ocorrências Resultado (Web) Resumo (Web) |                                           |              | conferência<br>esumo v Habilitar Recontagem v Finalizar<br>Liberar com divergência v Gerar |                     | Alocação<br>Gerar Alocação 💥 Excluir Lotes<br>Confirmar 💥 Estornar Alocação |                                       |  |
| Estoque                                                                                                    | Ordem de Recebimento 👻                                          | Depositant                                                                  | e                                         | Tipo         | do Recebimento                                                                             | Data de Cadastro    | Usuário de Cadastro                                                         | Impressos / Relatórios                |  |
| C Gestao de Contrato                                                                                                    | 1159                                                            | GIRAFA CO                                                                   | DMERCIO ELETRONICO LTDA - EPP DEPOSITANTE | COMPRA 12/07 |                                                                                            | 12/07/2013 10:33:35 | ADRIANA.DOMINGOS                                                            | Produtos com barra ilegível           |  |
| ▷ □ Integração                                                                                                    | 1136                                                            | GIRAFA CO                                                                   | DMERCIO ELETRONICO LTDA - EPP DEPOSITANTE | COM          | IPRA                                                                                       | 10/07/2013 12:21:03 | ADRIANA.DOMINGOS                                                            | 🔒 Etiqueta de Lote                    |  |
| <ul> <li>Inventario</li> <li>Montoramento</li> <li>Movimentação</li> <li>Saida</li> <li>Saida</li> <li>Saida</li> <li>Saida</li> <li>Auste</li> <li>Auste</li> <li>Gerenciador de Mapa de A</li> <li>Gerenciar Ordem de Recet</li> <li>Convocação Ativa</li> <li>Destinos Cancelamento de Onc</li> <li>Gerenciador de Packing</li> <li>Gerenciador de Packing</li> </ul> |                                                                 |                                                                             |                                           |              |                                                                                            |                     |                                                                             | Hapa de Alocação                      |  |
| Gerenciador de Separacao<br>Performance de Conferencia<br>Performance de Separação<br>Produtividade.<br>Separação Pulmão para Picking                                                                                                    | <ul> <li>Página 1 de 1</li> <li>Gerenciar Ordem de R</li> </ul> | iii<br>▶ ▶∎ s<br>ecebiment                                                  | 😌 🖼 🧬 • 🕌 🔄 Filtrar • 📻 Exibir Todo       | 5            |                                                                                            |                     |                                                                             | ►<br>Exibindo 1 - 2 de 2              |  |
| Arvore Lista                                                                                                    | 6.1.0.2 TEGMA - RECIFE                                          | DAVID                                                                       |                                           |              |                                                                                            |                     |                                                                             | · · · · · · · · · · · · · · · · · · · |  |

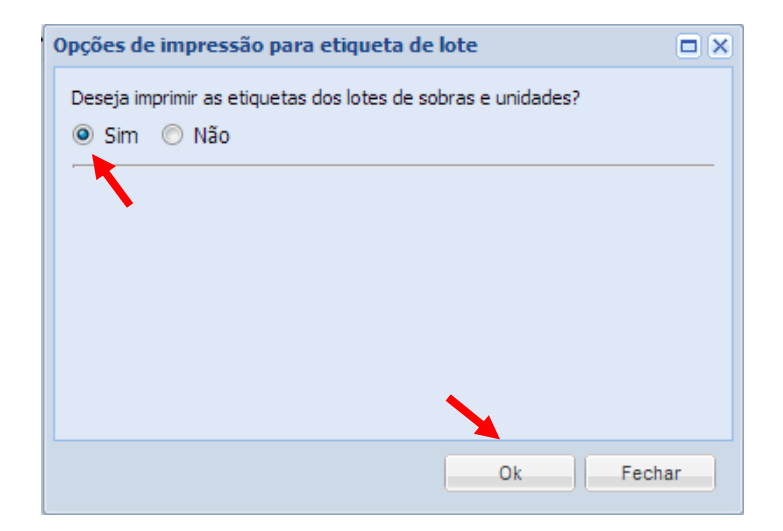

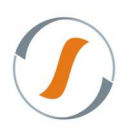

#### Sythex Tecnologia em Sistemas

Av. Eng. Luiz Carlos Berrini, 550 - Conj. 102 - 04571-000 - Berrini - São Paulo - SP Fone: +55 11 5506-0861 - <u>sythex@sythex.com.br</u>

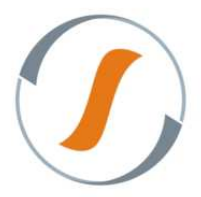

6. Entre as Etiquetas de Lote ao operador para iniciar a alocação via Coletor de Dados das mercadorias.

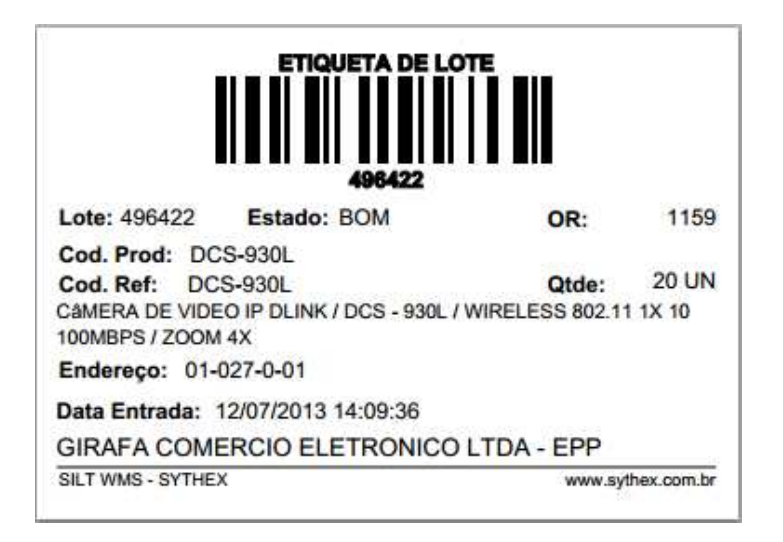

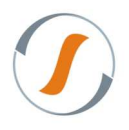